## <u>在 Windows 以網路接駁安裝 MG3670 MP 驅動程式步驟</u> MG3670 printer MP driver via network connection Installation Guide for Windows

以下步驟及畫面僅供參考,實際操作畫面可能因裝置型號、系統或軟件版本而有所不同。 The following steps and screens are for reference only, and the actual operation screens may vary depending

on the device model, system, or software version.

到佳能網站 <u>https://hk.canon/zh\_HK/support/pixma%20mg3670/model</u> Go to: <u>https://hk.canon/en/support/PIXMA%20MG3670/model</u>

選擇並下載以下檔案

Choose and download the file below:

- 打印機驅動程式 / Printer Driver MG3600 series MP Drivers Ver.x.xx (Windows)

安裝步驟

1. 下載完成後開啟該檔案安裝

Open the file after download completed

2. 打開安裝程式後按「下一步」

Click "Next" after open the installation program

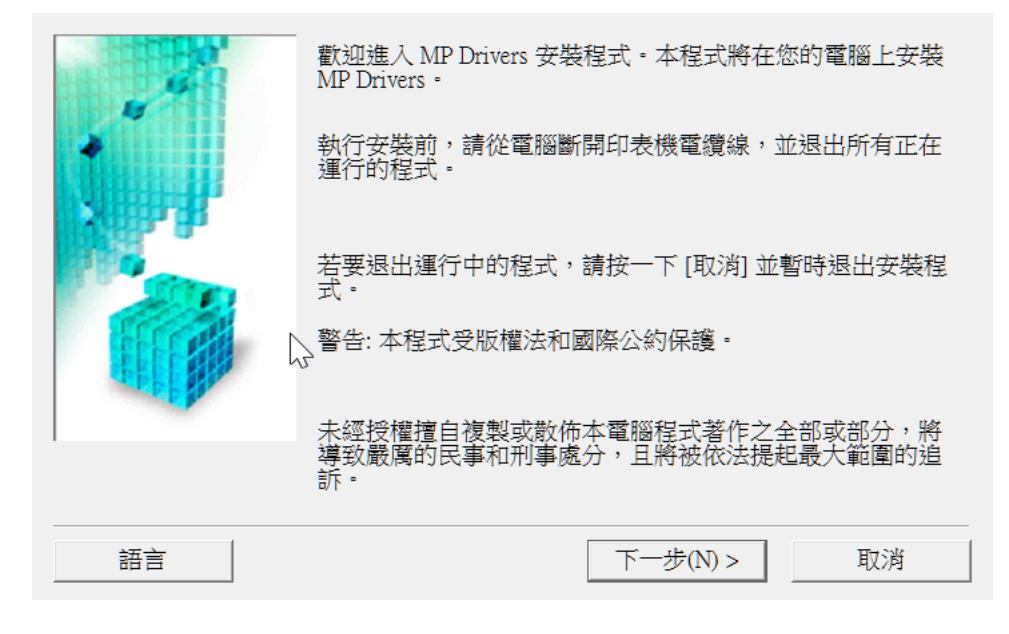

3. 在居住地選擇「亞洲」,再按「下一步」

Select "Asia" for place of residence, then click "Next"

| 選擇居住地,然後按一下 [下一步]。                                |
|---------------------------------------------------|
| 居住地(P):<br>美國,加拿大,拉丁美洲<br>歐洲,中東,非洲<br>亞洲<br>太平洋地區 |
| <br><上一步(B) 下一步(N) > 取消                           |

4. 按「是」同意許可協定

Click "Yes" to accept the license agreement

| 安裝軟體程式前,請仔細閱讀以下許可協定。                                                                                                    |   |
|----------------------------------------------------------------------------------------------------|---|
| 最終使用者許可協定                                                                                                    | ^ |
| 注意:在安裝本官方許可軟體前,請您閱讀本文件。                                                                                                    | 1 |
| 本使用許可協定是您與 Canon Inc. 之間的許可協定,是關於隨同本最終使用者<br>許可協定(以後提及的軟體和內容資料共同簡稱「官方許可軟體」)提供給您的<br>軟體程式、相關的電子或在線手冊及更新(統稱「軟體」)和/或文字、影像、<br>圖示和其他數碼格式的創作及更新,包括使用軟體透過網際網路獲取的資料<br>(簡稱「內容資料」)的協定。Canon 公司位於 30-2 Shimomaruko 3-chome、Ohta-<br>ku、Tokyo 146-8501、Japan (簡稱「Canon」)。 | ~ |
| 如果接受協定,按一下 [是]。如按一下 [否],MP Drivers 的安裝將被取消。                                                                                                    |   |
| <上一步(B) 是(Y) 否(N)                                                                                                    |   |

5. 於連接方法選擇「透過無線 LAN 連接使用印表機(W)」,按「下一步」。如出現需重啟畫面,需按「是」 重啟電腦,電腦重啟後重新執行安裝程式,如沒有可直接跳到<u>步驟 6</u> Select "Wireless LAN Connection" when choosing connection method, then click "Next". Click "Yes" to reboot computer if reboot message is shown, you need to run the installation program again after computer was rebooted. If no reboot message is shown, then jump to <u>step 6</u>

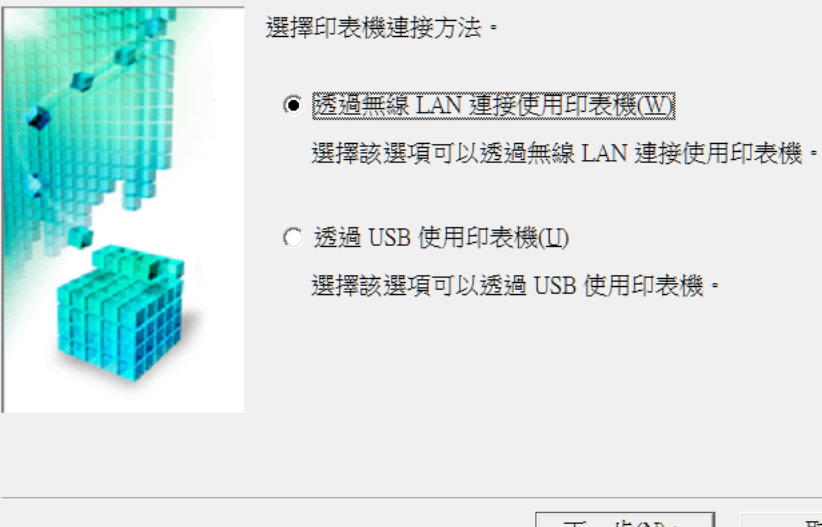

下一步(12) > 取消

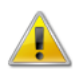

網路驅動程式已安裝。要正確操作驅動程式,必須重新啟動電腦。 現在重新啟動電腦嗎?

| 是(Y) | 否(N) |
|------|------|
| -    |      |

6. 出現無法在網路上偵測到印表機時,勾選「透過 USB 設定網路連接(U)」,按「下一步」

When the printer cannot be detected on the network appear, tick "Set up the network connection via USB", then click "Next"

|         | 無法在網路上偵測到印表機。<br>如果印表機的網路安裝未完成,完成網路安裝,然後按一下[<br>重新偵測]。<br>要了解如何設定網路,請按一下[使用說明]。 |
|---------|---------------------------------------------------------------------------------|
|         | ↓<br>無線 LAN 設定資訊(W)                                                             |
|         | ——————<br>要使用 USB 電纜線安裝網路連接,勾選 [透過 USB 設定網路連<br>接] 並按一下 [下一步]。                  |
|         | ✓ 透過 USB 設定網路連接(U)                                                              |
| 使用說明(I) | 重新偵測(R) 下一步(N) > 取消                                                             |

請開啟印表機,使用 USB 電纜線連接印表機和電腦,然後等候電腦偵測到印表機
 Switch on the printer, then connect the printer and the computer with USB cable. Wait until printer is detected

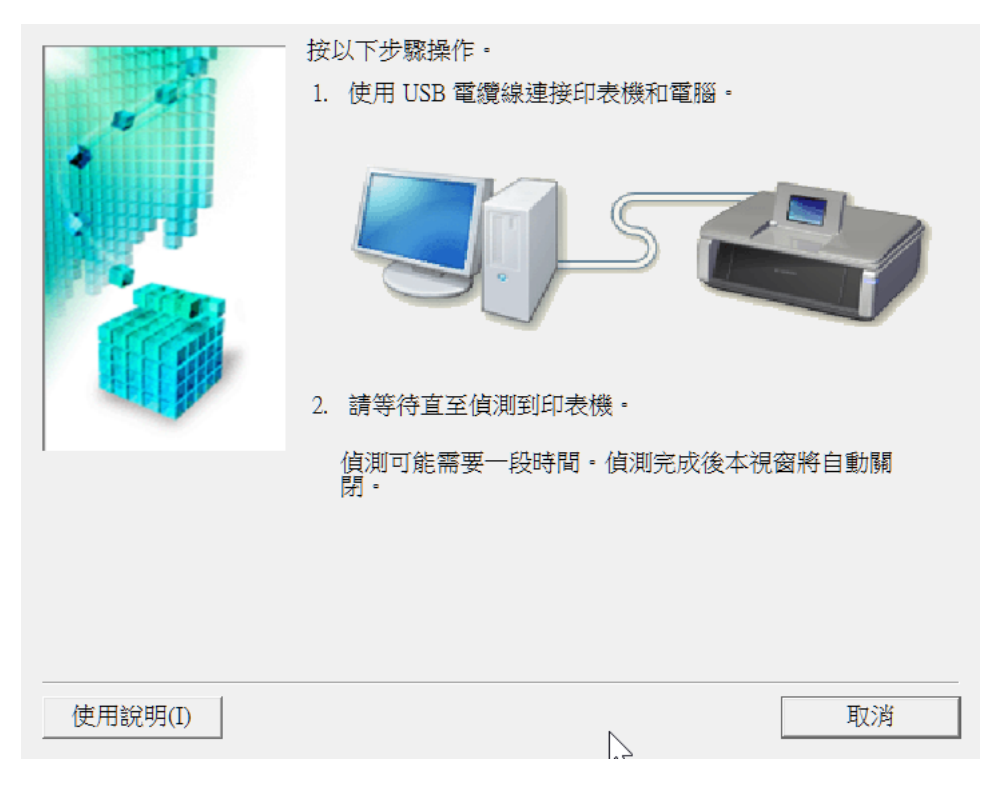

選擇要連接到的無線路由器,輸入密碼(網路金鑰)後按「連接」
 Select access point and input password (Network Key), then click "Connect"

|                                                                                                    | 强度       | 加密           | 無線路由器名稱(SSID)          | MAC 位址     |              |
|----------------------------------------------------------------------------------------------------|----------|--------------|------------------------|------------|--------------|
| and a second second sec |          | WFA/WFA2     | CHN                    |            |              |
|                                                                                                    | Ча<br>Ча |              | 網路資                    | 訊(N)       | <b>隆理(</b> ] |
| 要連接到該無線路                                                                                                    | 日器・請     | 輸入網路金論<br>網路 | ,然後按一下 [連接]。<br>金鑰(K): |            |              |
|                                                                                                    |          |              | μ                      |            |              |
|                                                                                                    |          |              |                        | WEP 金鑰數字(W | r)           |
|                                                                                                    |          |              |                        |            |              |

 如要求輸入管理員密碼,請按以下步驟列印網路設定,然後輸入密碼,再按「確定」
 If asked to input Administrator Password, please refer to below steps and print the network settings, then input the password and press "OK"

| 輸入密碼 | Ę          |                       | $\times$ |
|------|------------|-----------------------|----------|
|      | 該印表機已經設定密碼 | 。 輸入管理員密碼,然後按一下 [確定]。 |          |
|      | 管理員密碼(?):  |                       |          |
|      |            | 確定 取消                 |          |

- a. 在打印機放入紙張後,按住打印機的 Wi-Fi 按鈕,直至電源指示燈閃爍後鬆開 After loading paper into the printer, then press and hold Wi-Fi button of the printer and release it when ON lamp flashes
- b. 再次按 Wi-Fi 按鈕

Press Wi-Fi button again

c. 打印 Network Configuration Page 後,上面的 Default Password 為管理員密碼

After printing the Network Configuration Page, the "Default Password" is the administrator password

|                     | ******                             |
|---------------------|------------------------------------|
|                     | *** Network Configuration Page *** |
|                     | **********                         |
| Product Information |                                    |
| Product Name        | MG3600 series                      |
| ROM Version         | 3.000                              |
| Serial Number       |                                    |
| Default Password    |                                    |

10. 完成設定後斷開 USB 連線,按「下一步」

Disconnect the USB cable after setup completed, then click "Next"

| 斷開連接到印表機的 USB 電纜線・    |         |
|-----------------------|---------|
| ↓<br>断開電纜線後按一下 [下一步]。 |         |
| <br>下一步               | N) > 取消 |

11. 無線網路設定及驅動程式安裝完成,按「完成」

Wi-Fi Setting and Driver install completed, then click "Finish"

| Josef . | — 安裝已完成。<br>要檢查安裝結果,按一下 [檢視安裝結果]。 |                            |  |
|---------|-----------------------------------|----------------------------|--|
|         | 型號:<br>SSID:                      | Canon MG3600 series<br>CHK |  |
|         |                                   |                            |  |
|         |                                   | 檢視安裝結果(♡)                  |  |
| 說明(H)   |                                   | 完成(C)                      |  |

-完-

-End-